## Manual > Login and View Annual Aggregate Turnover (AATO)

## How can I login to the GST Portal with username and password and view Annual Aggregate Turnover (AATO)?

To login to the GST Portal with username and password and to view Annual Aggregate Turnover (AATO), you need to perform the following steps:

1. Access the URL <u>https://www.gst.gov.in/</u>. The GST Home page is displayed. Click the **Login** link given in top right-hand corner of the GST Home page.

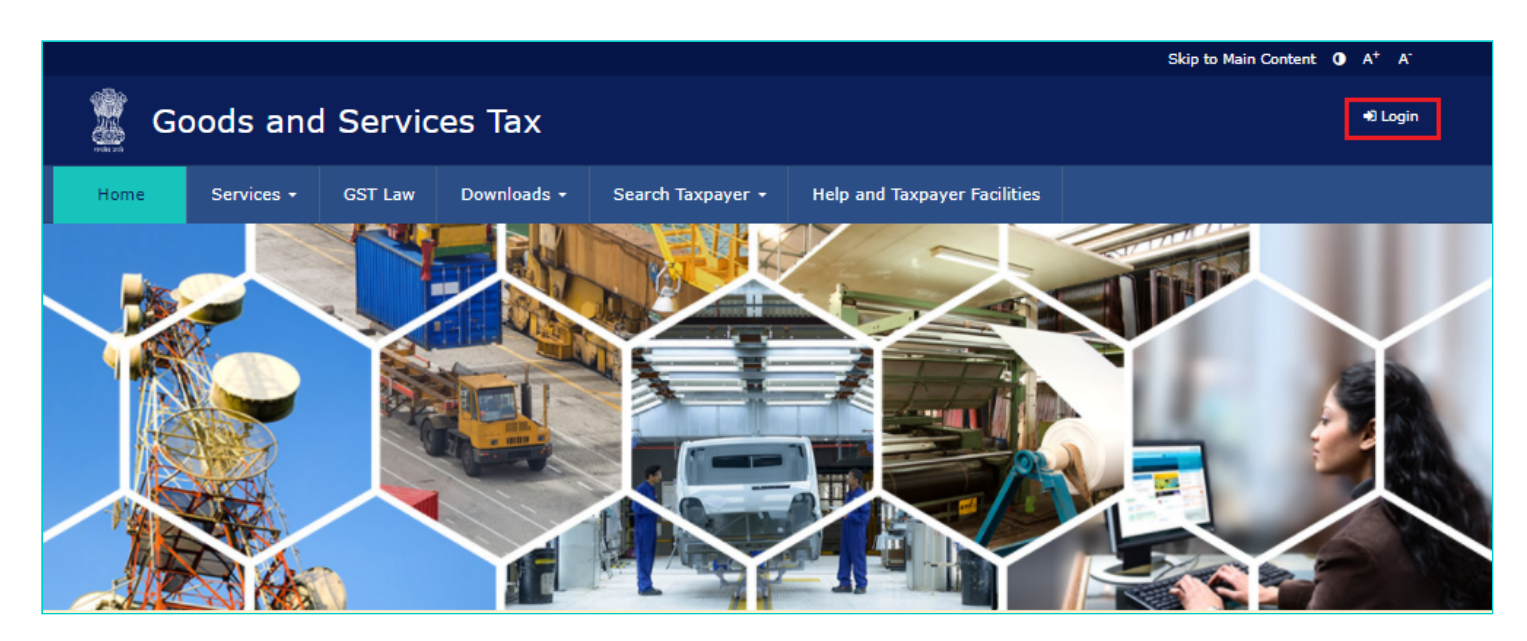

2. The **Login** page is displayed. In the **Username** field, type the username that you created. In the **Password** field, type the password. In the **Type the characters you see in the image below** field, type the captcha text displayed in the box. Click the **LOGIN** button.

Note: In case you are logging in for the first time, click the here link to login.

| Home > Login |                                                                           |                            | Senglish |
|--------------|---------------------------------------------------------------------------|----------------------------|----------|
|              | Login                                                                     |                            |          |
|              | • indic                                                                   |                            |          |
|              | Username •                                                                |                            |          |
|              | Enter Username                                                            |                            |          |
|              | Password •                                                                |                            |          |
|              | Enter Password                                                            |                            |          |
|              | Type the characters you see in the image below ${ullet}$                  |                            |          |
|              | Enter Characters shown below                                              |                            |          |
|              |                                                                           |                            |          |
|              | LOGIN                                                                     |                            |          |
|              | Forgot Username                                                           | Forgot Password            |          |
|              | <b>O</b> First time login: If you are logging in for the first to log in. | time, click <u>here</u> to |          |
|              |                                                                           |                            |          |

3. Your Dashboard is displayed.

| Goods and Services Tax       |                                |                           |                                              |                    |                |                     | VIJAVALALITHA CHINTA<br>09BEFPC0077R4Z |                       |
|------------------------------|--------------------------------|---------------------------|----------------------------------------------|--------------------|----------------|---------------------|----------------------------------------|-----------------------|
| hboard Se                    | ervices 🕶                      | GST Law                   | Downloads +                                  | Search Taxpa       | yer - Help a   | ınd Taxpayer Facili | ities e-Invoice                        |                       |
| Ledger                       | Balance                        | 04/12/                    | 2020<br>Download (                           | >                  |                |                     | VIJAYALALI<br>09BEFPC00                | ITHA CHINTA<br>77R4Z2 |
|                              |                                |                           | IGST (₹)                                     | CGST(₹)            | SGST (₹)       | CESS (₹)            | View Profile                           | >                     |
| Electronic<br>Register (     | : Liability<br>(Return rela    | ted)                      | 0                                            | 0                  | 0              | 0                   | Notices/Orders                         | Saved Forms           |
| Electronic                   | : Cash Ledge                   | er                        | 0                                            | 0                  | 0              | 0                   | No record fou                          | und                   |
| Electronic                   | : Credit Led <u>o</u>          | jer                       | 0                                            | 0                  | 0              | 0                   |                                        |                       |
|                              |                                |                           | FILE RETURNS >                               | PAY TAX >          |                |                     |                                        |                       |
| Annual Ago                   | gregate Tu                     | Irnover (ir               | ncludes all GSTINs                           | of the related PAN | 4)             |                     | _                                      |                       |
| Fi                           | nancial Yea                    | r                         | Annual Aggre                                 | gate Turnover      |                |                     |                                        |                       |
|                              | 2019-20                        |                           | Upto R                                       | s.5 Cr*.           |                |                     |                                        |                       |
| *For Turnov<br>In case of an | er calculation<br>ny discrepai | on method<br>ncy in the a | ology <u>Click here</u><br>turnover displaye | ed, please lodge   | your grievance | at                  |                                        |                       |

## Note:

• You can view Annual Aggregate Turnover (AATO) details on your dashboard, post login to the GST Portal.

- AATO details are available for below listed taxpayers:
  - Normal Taxpayer
  - Casual Taxpayer
  - SEZ Unit/SEZ Developer
  - Composition Taxpayer
- The AATO figures are compiled with a computation methodology based on Form GSTR-3B/ Form GSTR-4/ Form CMP-08. The compilation includes returns filed by the taxpayer of all GSTINs of the related PAN.
- Click the <u>Click here</u> link to view the Turnover Calculation methodology (as displayed below).

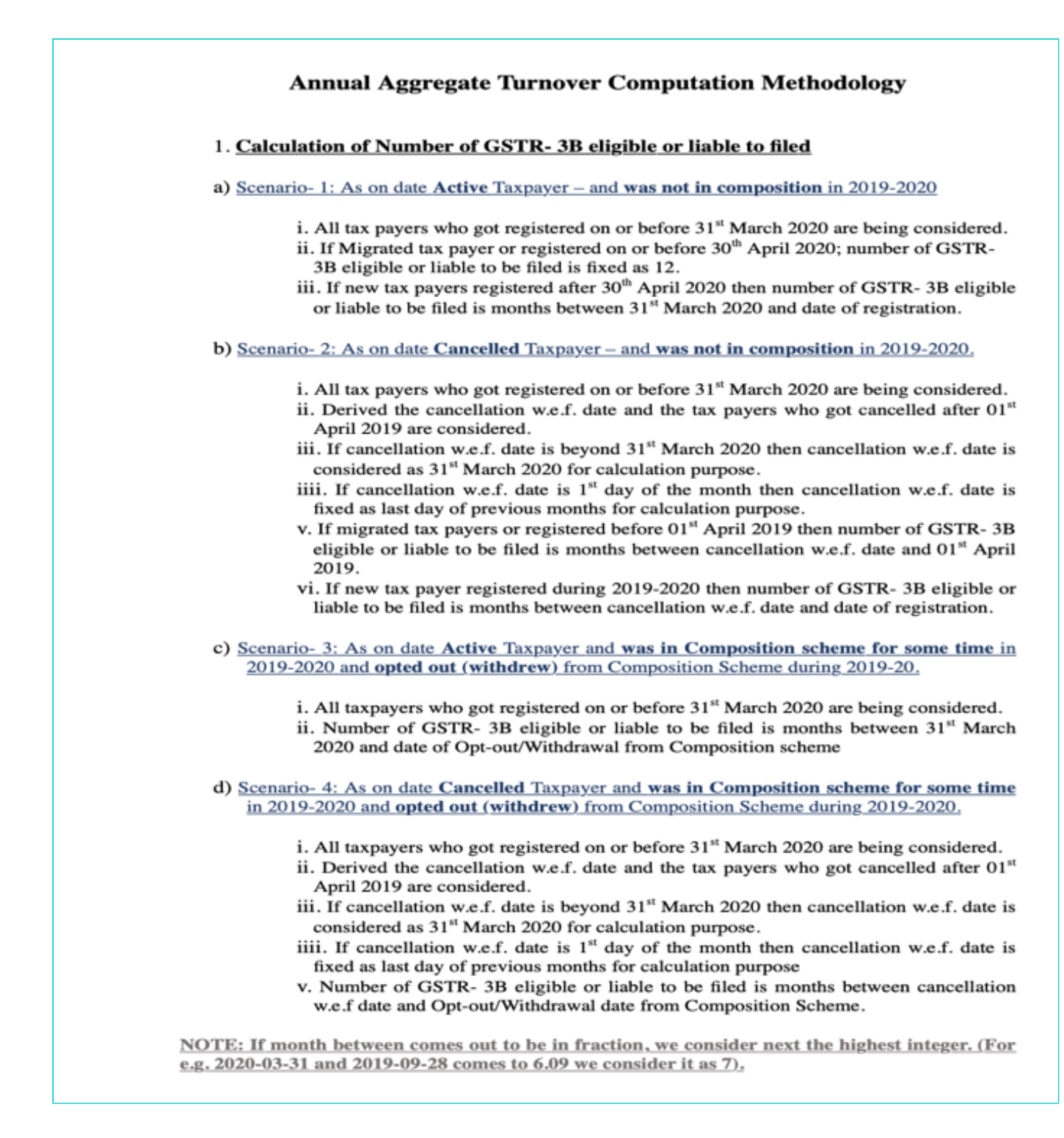

• In case of any discrepancy in the AATO displayed, click on the <u>selfservice.gstsystem.in</u> hyperlink which will redirect you to the Grievance Redressal Portal, where you can raise a ticket in this regard.